# CLI를 통해 스위치에서 유휴 세션 시간 초과 설정 구성

#### 목표

Idle Session Timeout Settings(유휴 세션 시간 제한 설정)는 관리 세션이 시간 초과되기 전에 유휴 상태로 유지할 수 있는 간격을 결정합니다.기본적으로 10분 동안 설정됩니다.시간 값에 도달하면 다음 세션에 대한 연결을 다시 설정할 수 있도록 다시 로그인해야 합니다.

- HTTP 세션
- HTTPS 세션
- 콘솔 세션
- 텔넷 세션
- SSH 세션

이 문서에서는 CLI(Command Line Interface)를 통해 스위치에 유휴 세션 시간 제한 설정을 구 성하는 방법에 대한 지침을 제공합니다.

CLI에 익숙하지 않은 상태에서 구성에 GUI(Graphical User Interface)를 사용하려면 <u>여기</u>를 클 릭합니다.

## 적용 가능한 디바이스

- SX350 시리즈
- SG350X 시리즈
- SX550X 시리즈

### 소프트웨어 버전

• 2.3.5.63

### 유휴 세션 시간 제한 설정 구성

1단계. 스위치의 CLI에 원격으로 액세스하려면 스위치에서 텔넷 또는 SSH 액세스를 활성화 해야 합니다.

웹 구성 유틸리티 페이지에 로그인합니다.

주 메뉴에서 Security>TDP/UDP Services를 선택합니다.

| Administration                                |
|-----------------------------------------------|
| Port Management                               |
| Smartport                                     |
| VLAN Management                               |
| Spanning Tree                                 |
| MAC Address Tables                            |
| Multicast                                     |
| <ul> <li>IP Configuration</li> </ul>          |
| <ul> <li>IPv4 Management and Inter</li> </ul> |
| IPv4 Interface                                |
| IPv4 Static Routes                            |
| IPv4 Forwarding Table                         |
| ARP                                           |
| ▶ DNS                                         |
| Security                                      |
| RADIUS Client                                 |
| TCP/UDP Services                              |
| Port Security                                 |
| 802.1X Authentication                         |
| Denial of Service Prevention                  |
| Access Control                                |
| Quality of Service                            |

해당 상자를 선택하여 텔넷 서비스 또는 SSH 서비스를 활성화하고 Apply(적용)를 클릭합니다

| TCP/UDP Se      | ervices  |
|-----------------|----------|
| HTTP Service:   | Enable   |
| HTTPS Service:  | 🖂 Enable |
| SNMP Service:   | Enable   |
| Telnet Service: | 🖂 Enable |
| SSH Service:    | 🖂 Enable |
| Apply           | Cancel   |

2단계. 스위치 콘솔에 로그인합니다.기본 사용자 이름과 비밀번호는 *cisco*입니다.새 사용자 이름 또는 비밀번호를 구성한 경우 대신 해당 자격 증명을 입력합니다.

**참고:**SSH 또는 텔넷을 통해 SMB 스위치 CLI에 액세스하는 방법을 알아보려면 <u>여기</u>를 클릭 하십시오.

## [User Name:cisco [Password:\*\*\*\*\*\*\*\*\*

**참고:**명령은 스위치의 정확한 모델에 따라 달라질 수 있습니다.이 예에서는 텔넷을 통해 SG350X 스위치에 액세스합니다.

3단계. 스위치의 Privileged EXEC 모드에서 다음을 입력하여 Global Configuration 모드로 들어갑니다.

4단계. HTTP 세션 시간 초과 시간을 구성하려면 다음을 입력합니다.

옵션은 다음과 같습니다.

- idle-seconds 데이터가 수신되지 않거나 응답 데이터를 전송할 수 없는 경우 연결이 열린 상태 로 유지되는 최대 시간(초)을 지정합니다.범위는 0~86400초입니다.
- http-only (선택 사항) 시간 제한은 HTTP에 대해서만 지정됩니다.
- https-only (선택 사항) 시간 제한은 HTTPS에 대해서만 지정됩니다.

**참고:**지정된 시간 제한 값을 초과하여 브라우저가 유휴 상태로 유지되면 스위치는 세션을 닫 습니다.기본값은 10분입니다.이 예에서는 0이 입력되어 자동 로그오프가 비활성화됨을 의미 합니다.

SG350X#configure SG350X(config)#ip http timeout-policy 0 SG350X(config)#

5단계. 시스템이 특정 라인에 대한 자동 로그오프 전에 사용자 입력을 기다리는 세션 유휴 시 간 간격을 구성하려면 다음을 입력하여 회선 구성 모드를 시작합니다.

옵션은 다음과 같습니다.

• 콘솔 - 터미널 회선 모드를 시작합니다.

- 텔넷 원격 액세스를 위한 가상 터미널로 디바이스를 구성합니다(텔넷).
- SSH 디바이스를 보안 원격 액세스(SSH)를 위한 가상 터미널로 구성합니다.

**참고:**회선 세션이 지정된 시간 제한 값보다 오래 유휴 상태로 유지되면 스위치는 세션을 닫습 니다.기본값은 10분입니다.

| SG350X#configure                      |     |
|---------------------------------------|-----|
| SG350X(config)#ip http timeout-policy | 0 / |
| SG350X(config) line console           |     |
| SG350X(config-line)#                  |     |

참고:이 예에서는 터미널 회선 모드를 입력합니다.

6단계. 시스템이 자동 로그오프 전에 사용자 입력을 기다리는 세션 유휴 시간 간격을 설정하 려면 다음을 입력합니다.

[SG350X#configure [SG350X(config)#ip http timeout-policy 0 [SG350X(config)#line console [SG350X(config-line)#exec-timeout 30 SG350X(config-line)#

**참고:**이 예에서는 30분이 사용됩니다.시스템이 30분 동안 비활성화되면 자동으로 로그오프됩 니다.

7단계. 특별 권한 EXEC 모드로 돌아가려면 exit 명령을 입력합니다.

SG350X#configure SG350X(config)#ip http timeout-policy 0 SG350X(config)#line console SG350X(config-line)#exec-timeout 30 SG350X(config-line)#exit

8단계. 4~6단계를 반복하여 다른 행을 구성한 다음 end 명령을 입력하여 특별 권한 EXEC 모 드로 돌아갑니다.

| [SG350X#configure                                   |
|-----------------------------------------------------|
| <pre>[SG350X(config)#ip http timeout-policy 0</pre> |
| [SG350X(config)#line console                        |
| [SG350X(config-line)#exec-timeout 30                |
| SG350X(config-line)#exit                            |
| SG350X(config)#line telnet                          |
| SG350X(config-line)#exec-timeout 10                 |
| SG350X(config-line)#exit                            |
| SG350X(config)#line ssh                             |
| SG350X(config-line)#exec-timeout 0                  |
| SG350X(config-line)#end                             |
| SG350X#                                             |

9단계. (선택 사항) 스위치에 HTTP 또는 HTTPS 유휴 설정을 표시하려면 다음을 입력합니다.

[SG350X(config-line)#end [SG350X#show ip http] HTTP server enabled. Port: 80 Interactive timeout: 0 minutes, 0 seconds. SG350X#

10단계(선택 사항) 스위치에 회선 유휴 설정을 표시하려면 다음을 입력합니다.

옵션은 다음과 같습니다.

- 콘솔 (선택 사항) 콘솔 구성을 표시합니다.
- Telnet (선택 사항) 텔넷 컨피그레이션을 표시합니다.
- SSH (선택 사항) SSH 컨피그레이션을 표시합니다.

SG350X#show line Console configuration: Interactive timeout: 30 minute(s) History: 10 Baudrate: autobaud Databits: 8 Parity: none Stopbits: 1 Telnet configuration: Telnet is enabled. Interactive timeout: 10 minute(s) History: 10 SSH configuration: Interactive timeout: Disabled History: 10 SG350X#

11단계. (선택 사항) 스위치의 Privileged EXEC 모드에서 다음을 입력하여 구성된 설정을 시 작 구성 파일에 저장합니다.

[SG550XG/copy running-config startup-config]
Overwrite file [startup-config].... (Y/N)[N] ?

12단계. (선택 사항) Overwrite file [startup-config]... 키보드에서 Yes 또는 N을 No로 누릅니다 .프롬프트가 나타납니다. [SG350X#copy running-config startup-config Overwrite file [startup-config].... (Y/N)[N] ?Y 22-Sep-2017 04:09:18 %COPY-I-FILECPY: Files Copy - source URL running-config des tination URL flash://system/configuration/startup-config 22-Sep-2017 04:09:20 %COPY-N-TRAP: The copy operation was completed successfully

SG350X#

이제 CLI를 통해 스위치에서 유휴 세션 시간 초과 설정을 구성해야 합니다.